## Krátky návod ako sa prihlásiť na aktivitu CCVaPP cez portal.ccvapp.upjs.sk (pre používateľov z UPJŠ)

- 1. Otvorte si webový prehliadač (Internet Explorer, Mozilla Firefox, Google Chrome, Opera, ...), do riadka s adresou vložte text portal.ccvapp.upjs.sk a stlačte kláves Enter.
- 2. V pravom hornom rohu vyhľadajte a kliknite na tlačidlo **Prihlásenie**.

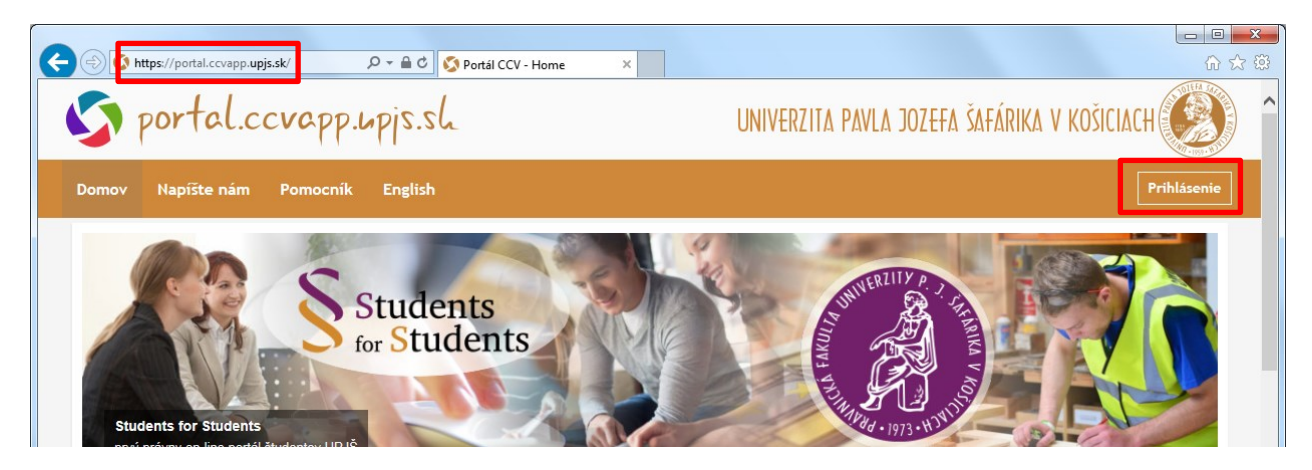

3. Vyplňte prihlasovacie meno a heslo (totožné s Vašimi prihlasovacími údajmi do AiS2) a stlačte tlačidlo Prihlásiť sa.

| Prihlásenie                                                                   |                       |
|-------------------------------------------------------------------------------|-----------------------|
| Prihlásenie do portálu<br>ak máte funkčné AiS2 konto prihláste sa             | a s údajmi ako do AiS |
| ID používateľa: *                                                             |                       |
| pouzivatel                                                                    |                       |
| Heslo: *                                                                      |                       |
|                                                                               |                       |
| Prihlásiť sa<br>Nie ste z UPJŠ? Vytvorte si nové konto?<br>Zabudli ste beslo? | AiS2                  |

4. Po prihlásení sa vyhľadajte časť *Moje aktivity* a kliknite na tlačidlo Prihlásiť sa na aktivitu.

| Moje | aktivity ( 1 aktivita ) |           |       |             |           |           |           | ^    |
|------|-------------------------|-----------|-------|-------------|-----------|-----------|-----------|------|
| Pr   | ihlásiť sa na aktivitu  |           |       |             |           |           |           |      |
| Info | Termín                  | Miestnosť | Mesto | Organizátor | Termín od | Termín do | Dokumenty | Stav |
|      |                         |           |       |             |           |           |           |      |

5. Zo zoznamu aktivít, na ktoré je možné prihlásiť sa, kliknite na tlačidlo **Zobraziť termíny** vedľa názvu aktivity, ktorej sa chcete zúčastniť. Číslo v zátvorke označuje počet termínov v danej aktivite.

| 1 | Zobraziť termíny (1) |
|---|----------------------|
|   | <b>(</b> )           |

6. Zo zoznamu termínov si zvoľte jeden kliknutím na tlačidlo Prihlásiť sa.

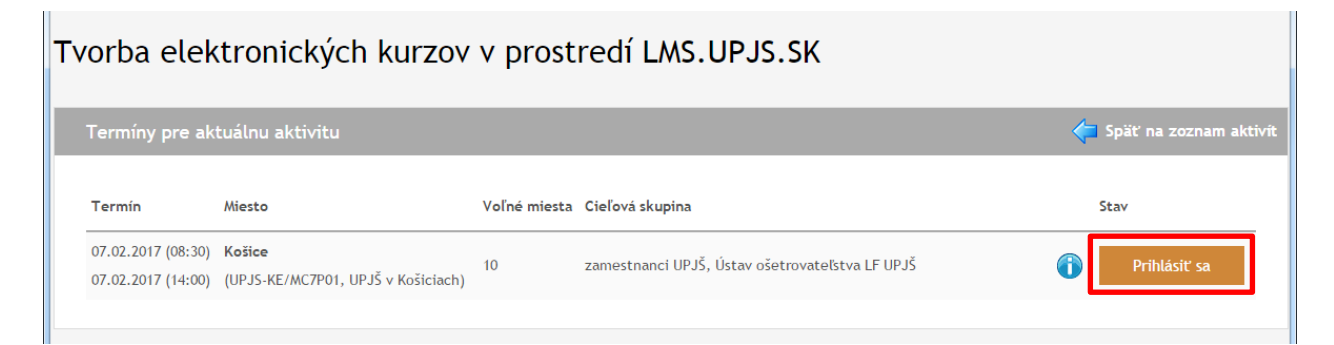

7. Skontrolujte / doplňte všetky údaje (povinné polia sú označené \*). Prihlášku odošlete pomocou tlačidla Prihlásiť sa.

| Zamestnávateľ/Škola *  | UPJŠ v Košiciach, Šrobárova 2, Košice - Staré Mesto 🔹                                                                                                    |  |
|------------------------|----------------------------------------------------------------------------------------------------|--|
| Potvrdenie o poučení * | ✓ V zmysle § 11 zákona č. 122/2013 Z. z. o ochrane osobných údajov týmto udeľujem súhlas Univerzite Pavla Jozefa Šafárika v Koškiach,<br>Šrobárová 2, 041 80 Košice (prevádzkovateľ) so spracovaním mojich osobných údajov v informačnom systéme za účelom evidencie záujmu o<br>vzdelávacie aktivity a to v rozsahu môjho mena, priezviska, titulov, roku narodenia, e-mailovej adresy a telefónnych čísel. Súhlas udeľujem<br>na dobu do 31.12.2018 a na dobu archivácie určenej osobitnými právnymi predpismi a registratúrnym poriadkom prevádzkovateľa. Zároveň<br>vyhlasujem, že poskytnuté osobné údaje sú pravdivé a aktuálne. Súčasne týmto prehlasujem, že som si vedomý(á) možnosti odvolania<br>súhlasu v prípade porušovania mojich práv a slobôd v zmysle zákona o ochrane osobných údajov. |  |
| Prehlásenie *          | 🗹 Potvrdzujem správnosť uvedených údajov v prihláške.                                                                                                    |  |
|                        | Prihlásiť sa                                                                                                    |  |

Na Vašu e-mailovú adresu bude doručená informačná správa k prihláseniu sa na zvolenú aktivitu. V časti *Moje aktivity* pribudne informácie o zaevidovanej prihláške.

| ۸oje | aktivity ( 2 aktivity )                    |                |        |                  |                    |                    |           |             |
|------|--------------------------------------------|----------------|--------|------------------|--------------------|--------------------|-----------|-------------|
| Pi   | rihlásiť sa na aktivitu                    |                |        |                  |                    |                    |           |             |
| Info | Termín                                     | Miestnosť      | Mesto  | Organizátor      | Termín od          | Termín do          | Dokumenty | Stav        |
| 1    | Video-konferenčný systém                   | UPJS-KE/R2     | Košice | UPJŠ v Košiciach | 22.02.2016 (08:00) | 22.02.2016 (15:00) |           | absolvovaný |
| 6    | Tvorba elektronických kurzov - lms.upjs.sk | UPJS-KE/MC7P01 | Košice | UPJŠ v Košiciach | 07.02.2017 (08:30) | 07.02.2017 (14:00) |           | Odhlásiť sa |

Podľa pravidiel aktivity máte možnosť v určitom čase odhlásiť sa z aktivity (zrušiť prihlášku) kliknutím na tlačidlo Odhlásiť sa.

V závislosti od pravidiel jednotlivých aktivít manažér aktivity príp. lektor aktivity môže požadovať, aby ste potvrdili svoju účasť. O tejto skutočnosti bude zaslaná e-mailová správa. V prípade otázok využite kontaktný formulár na portal.ccvapp.upjs.sk

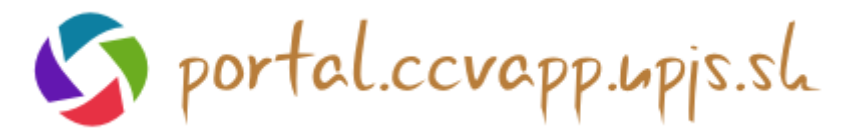